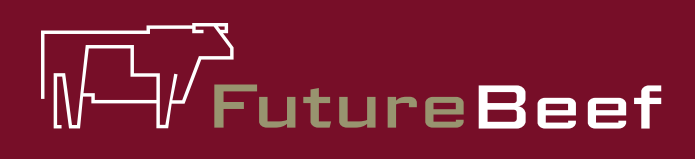

# Stocktake Plus

YOUR NEW BEST MATE IN THE PADDOCK

## Stocktake Plus how to: Back up your data

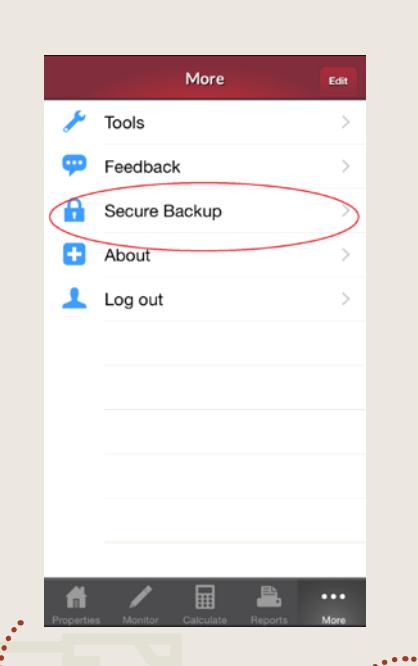

If you have network access, Back up saves data edited and created on the device to a secure server

Fact sheet

#### To Back Up

- 1. On the menu at the bottom of the page select 'more'.
- 2. Select 'secure backup'.
- Click 'back up'. There will be a note saying you have data to back up and a date from the last back up completed.
- 4. A backup progress box will appear.
- 5. The last backup date will be updated.

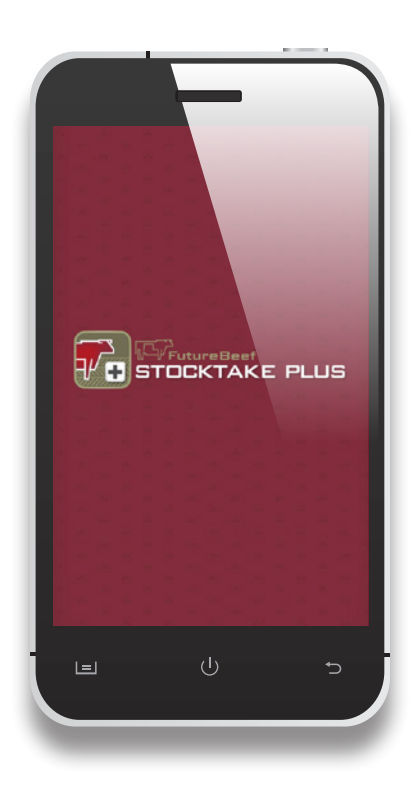

### More information

Visit www.stocktakeplus.com.au

Call 13 25 23

Email info@futurebeef.com.au

So hit the paddock running—download **Stocktake Plus** today!

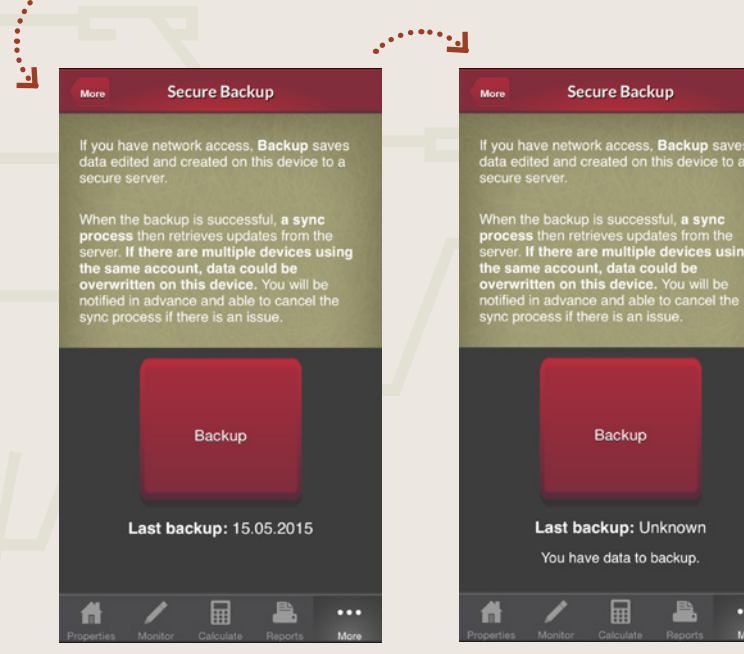

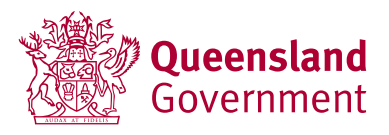

#### futurebeef.com.au